Web サイト制作 I - 2018/07/10

## 3 ホームページ作成

作成したWebページを公開してみましょう(内部・暫定・制限付き)

個人用ドライブ Z:¥ に以下の構成で フォルダ および ファイル を作成する

| Z:¥          |              |                |
|--------------|--------------|----------------|
| + local_html |              |                |
| + web1       |              |                |
| I            | + images     |                |
| I            | + jpg, gif,  | ong などの画像ファイル  |
| I            | + index.html | ← HTML (今回の課題) |
| I            | + design.css | ← CSS (今回の課題)  |
| +            |              |                |

確認) フォルダ・ファイルの構造について 教科書 p.62, p.63 の構造を Z: ドライブ上に作成してみましょう

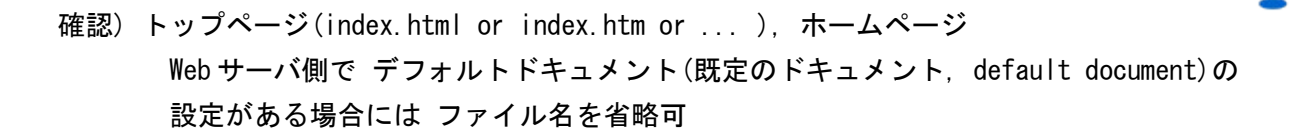

実習) トップページ(Z:¥local\_html¥web1¥index.html)を作成しアクセスしてみましょう

```
<!doctype html>
<html>
<head>
<title>OOOのWebコンテンツ</title>
</head>
<body>
<h1>OOOのWebコンテンツ</h1>
<a href="web1/web1_intro.html">Webサイト制作I 授業課題(7月1日)</a>
</u>
</u>>
</body>
</html>
```

前回作成したファイルもコピーしリンクが正しく表示されるようにしてみましょう お互いのページを参照してみましょう